## **Microsoft Teams**

## бағдарламасы арқылы онлайн сабаққа қатысу жолы.

I Смартфон арғылы кіру үшін алдымен Play market немесе App Store

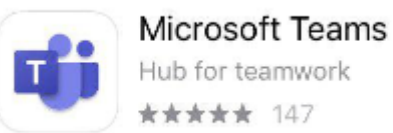

OPEN

қосымшасын жүктеп алыңыз. Whatsapp немесе Telegram арқылы жіберілген сілтеме бойынша жиналысқа қосылыңыз:

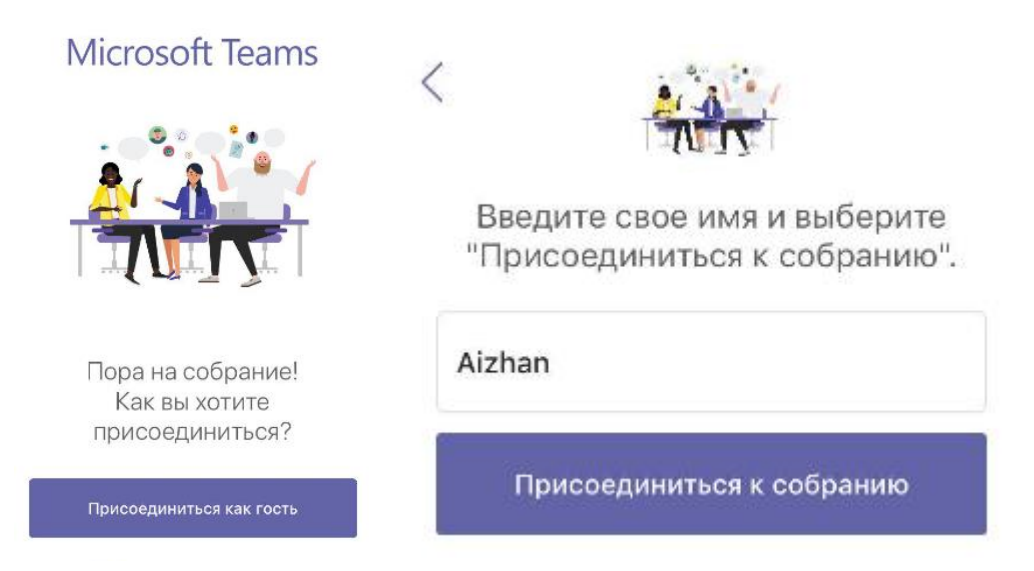

II Келесі ұсынылған түсіндірме дербес компьютерлер мен ноутбуктарға арналған

## 1-қадам.

арқылы

1. Whatsapp немесе Telegram арқылы жіберілген сілтеме бойынша кіреміз.

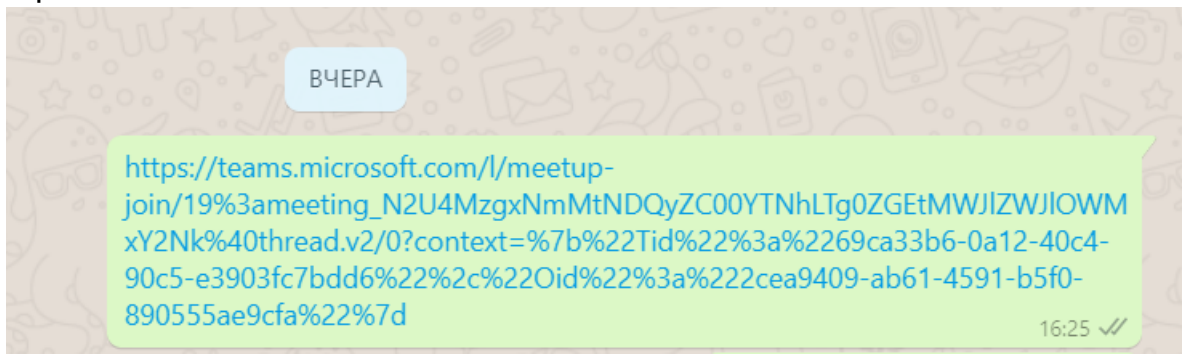

2-қадам. Ашылған беттің екі батырмасы болады. Біріншісі дербес программаны ДК-ға жүктеп алу. Екіншісі Web-браузер арқылы қосылу. Біз екі жағдайды да қарастыратын боламыз.

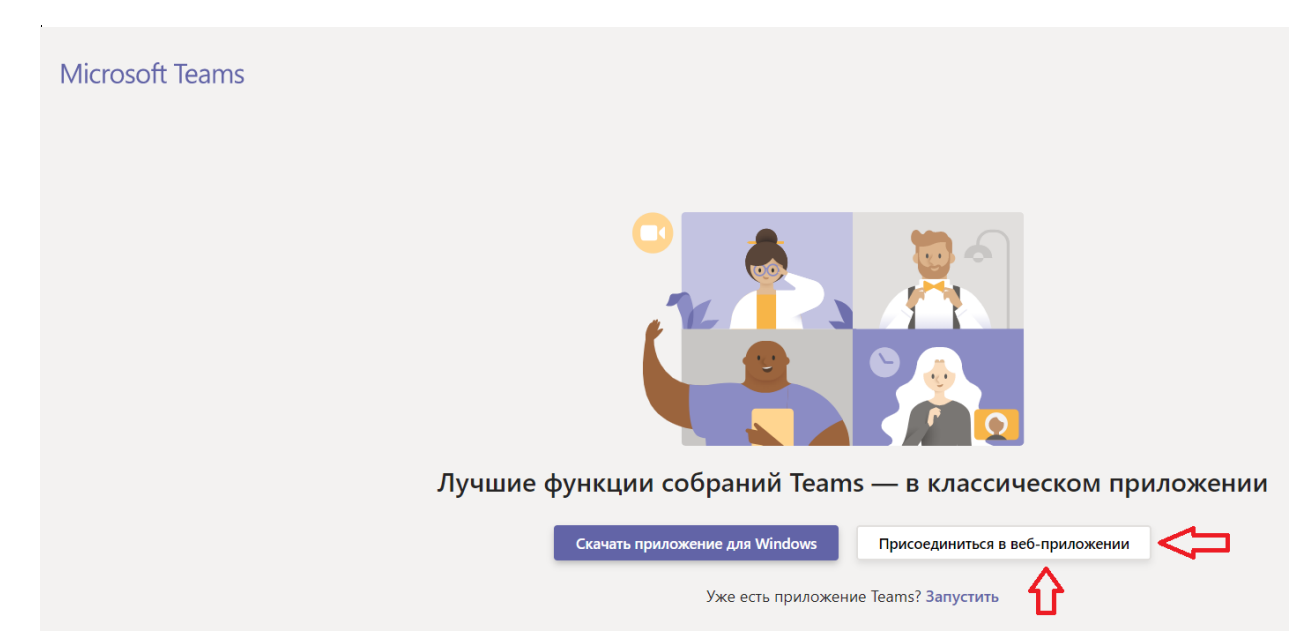

1.1 Оң жақтағы қызыл бағдармен көрсетілген батырманы басамыз

1.2 Дыбыспен және бейнемен болуды өзіңіз таңдайсыз. Жиналыс кезінде Сізде дыбыс өшіріліп тұрғаны ыңғайлы, тек сұрақ немесе жауап айтқанда дыбысты қосу жеткілікті. Бейнені байланыс сапасы төмен болғанда өшіруге болады.

Мысалы, дыбыссыз және бейнесіз батырмасын басасыз. (Мұндай жағдайда басқа қатысушылар Сізді көре де, ести де алмайды).

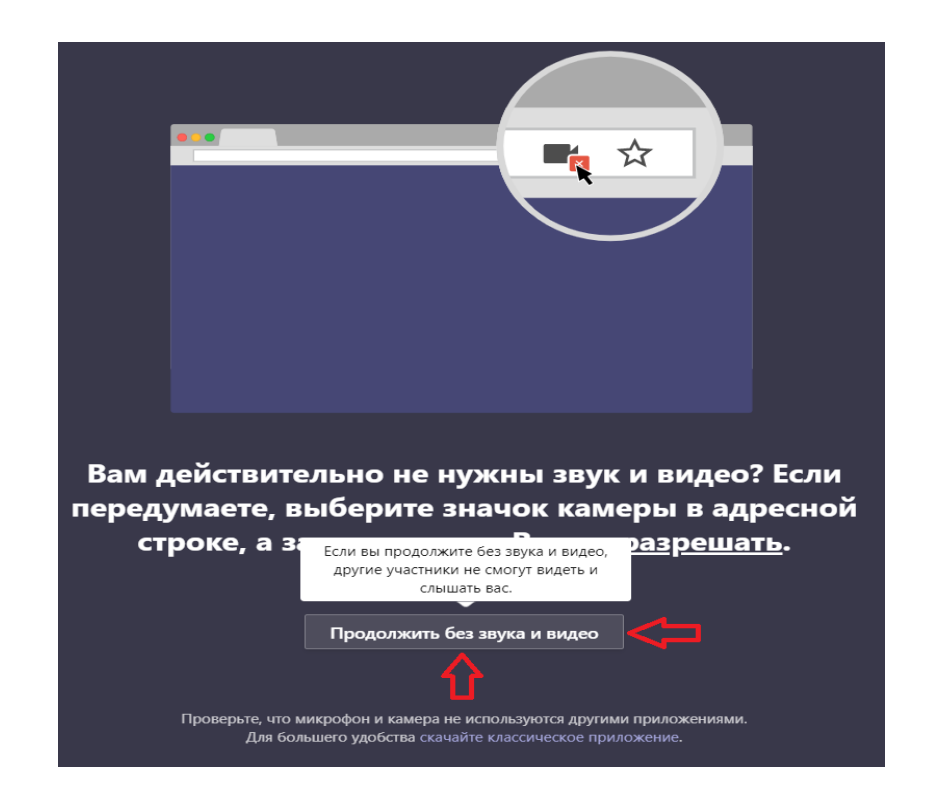

1.3 Қызыл тор көздегі сияқты берілген жолаққа есіміңізді енгізесіз. Содан кейін оң жақтағы бағытпен көрсетілген ҚАЗІР ҚОСЫЛУ батырманы басасыз.

| Выберите параметры звука и видео для<br><b>На собрании</b>       |
|------------------------------------------------------------------|
|                                                                  |
| қазақ Присоединиться сейчас                                      |
| Z 🌀 🎉 💽 С Устройства                                             |
|                                                                  |
| Другие параметры присоединения                                   |
| 🖈 <b>Отключить звук</b> 🗞 Звуковой канал телефона                |
| Для более эффективной работы войти или скачать настольную версию |

2.1 Екінші жағдайды қарастырайық. Сол жақтағы батырманы басып, Teams бағдарламасын компьютеріңізге жүктеп алыңыз және қондырыңыз (орнатыңыз).

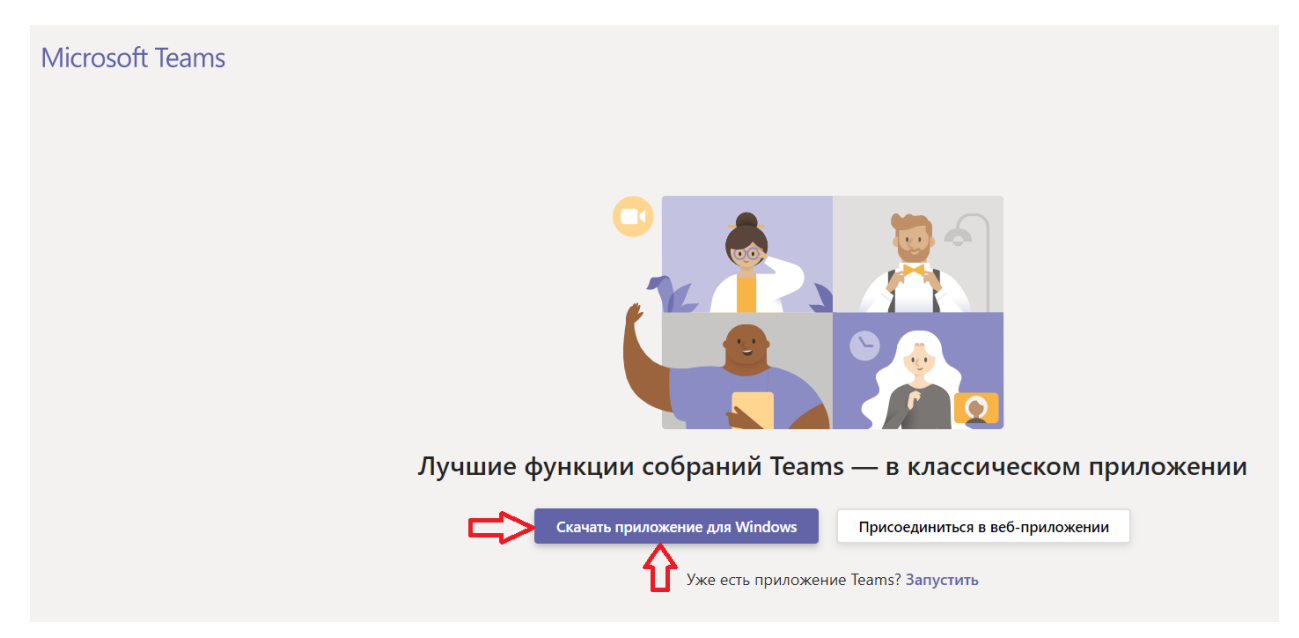

2.1 Кейін берілген жолаққа есіміңізді енгізіп, қосылу батырмасын басасыз.

Бағдарламаға әрдайым кіретін кезде жұмыс столындағы Microsoft Teams батырмасын басып кіруге болады.

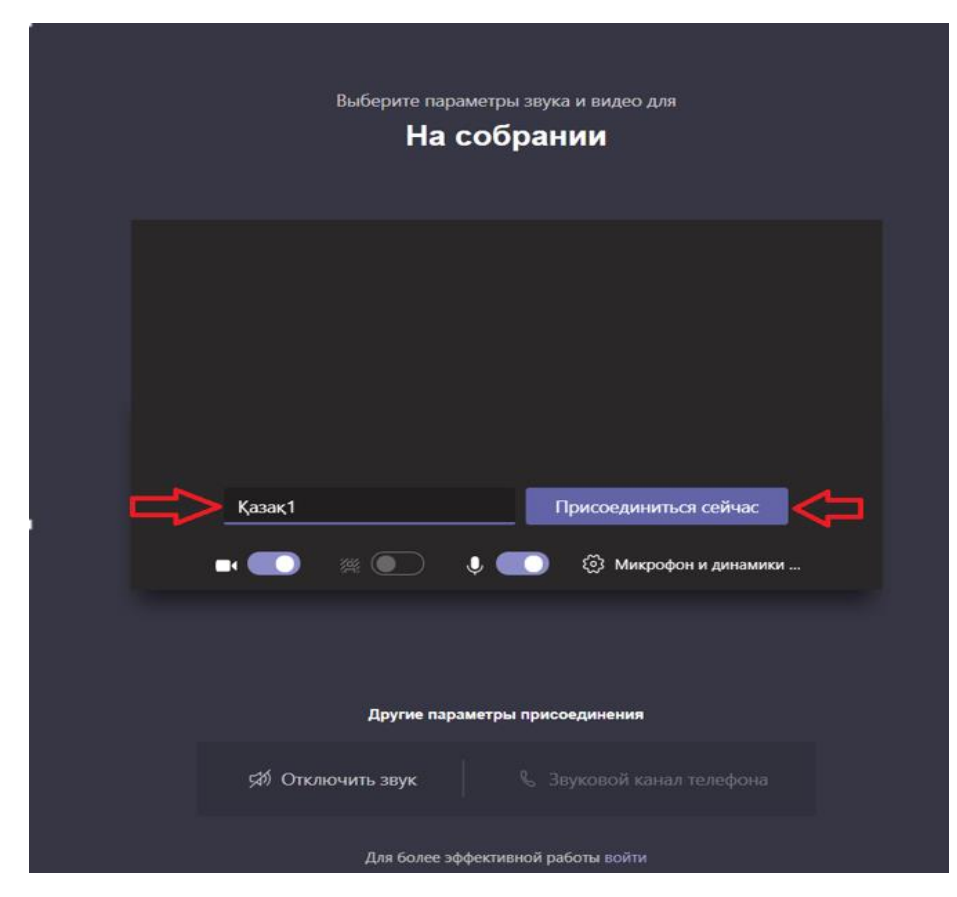